# PeopleSoft V9.1

**Reviewing Your Transactions** 

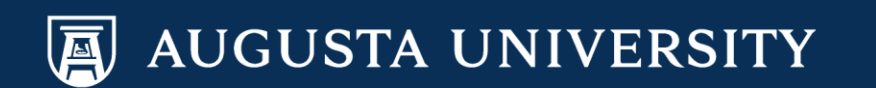

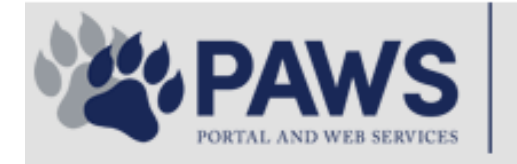

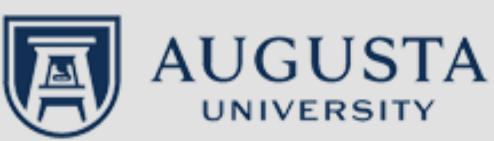

From the PAWS Employee Portal (<u>https://paws.augusta.edu</u>), select the "All Apps" icon from the Quick Access Bar.

**†** 🕜

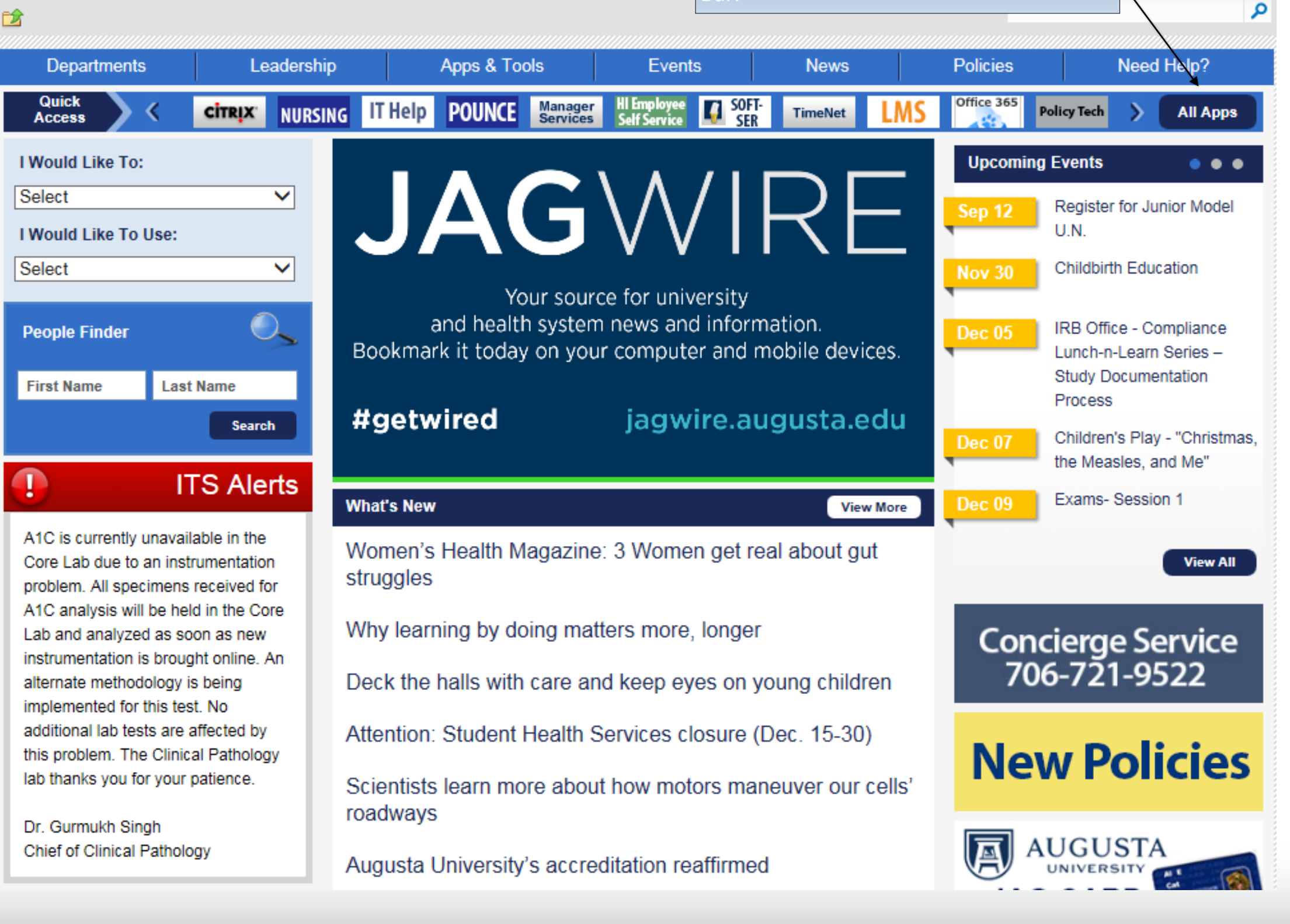

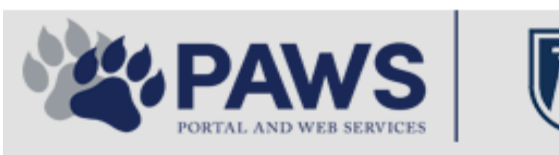

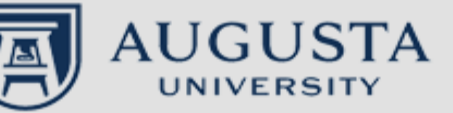

From the PAWS Employee Portal ALL Apps page, select PeopleSoft HRMS link. 聞 🕜 🛛 Sign Ir

link. م 2 Leadership Apps & Tools **Events** Policies Need Help? Departments News PAWS > pub > Apps\_Tools Marketon 12 2 Street rep Action Congr mark PeopleFinder is on the home page of PAWS Model Lity To Day and Name Lond Name Health System Applications University Applications Enterprise Applications Ambulatory Dashboard ACGME Resident Case log Augusta University Brand Information Campus/USAMobility Paging Box (University wide) Attendance Tracking Crystal Enterprise Complete Annual Training & Compliance Attending Finder Crystal Reports Compliance Assist CarpoolConnections Echo360 (faculty use only) Conflicts of Interest Disclosure CDM Reference Effort Funding Profile Curriculog CDM Request Form eSproute (must use VPN or Ctrix Cyber Anatomy CERMe when off campus) Cyber Science 3D CIS Issue Log GoVIEW (CERM\_PNUR) Desire2Learn GRU Alert Faculty List Online Citrix Portal Access Health eShop Greenblatt & Reese Libraries Citrix2 Portal Access (general site) JagCard HIPAA Disclosure Log Employment Opportunities JagStore HR Employee Information EP3 (Employee Patient Parking) (submit course materials) Outlook 365 Web Access Faculty List Online Policy Management System (Policy Tech) Lockshop MC Catering & Floor Stock Ordering OnCore Data Portal and Terrace Cafe Menu one45 Room and Event Scheduling PACT Security Authority (SA) Request for NetID GRMC Employee Self Service PeopleSoft Financials Security Authority Request for Application Access GRMC On Call (was MCG OnCall) PeopleSoft HRMS Submit a request to IT **GRMC OnCall Manual** Who is MY SA? Pounce GRMC Paging Pulse Workforce LEARN Online HIPAA Disclosure Log SoftServ The links below are for systems Informed Consent Forms Sponsored Programs that are NO LONGER USED.

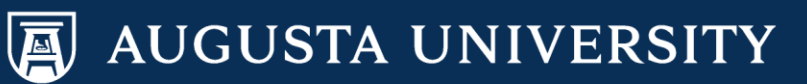

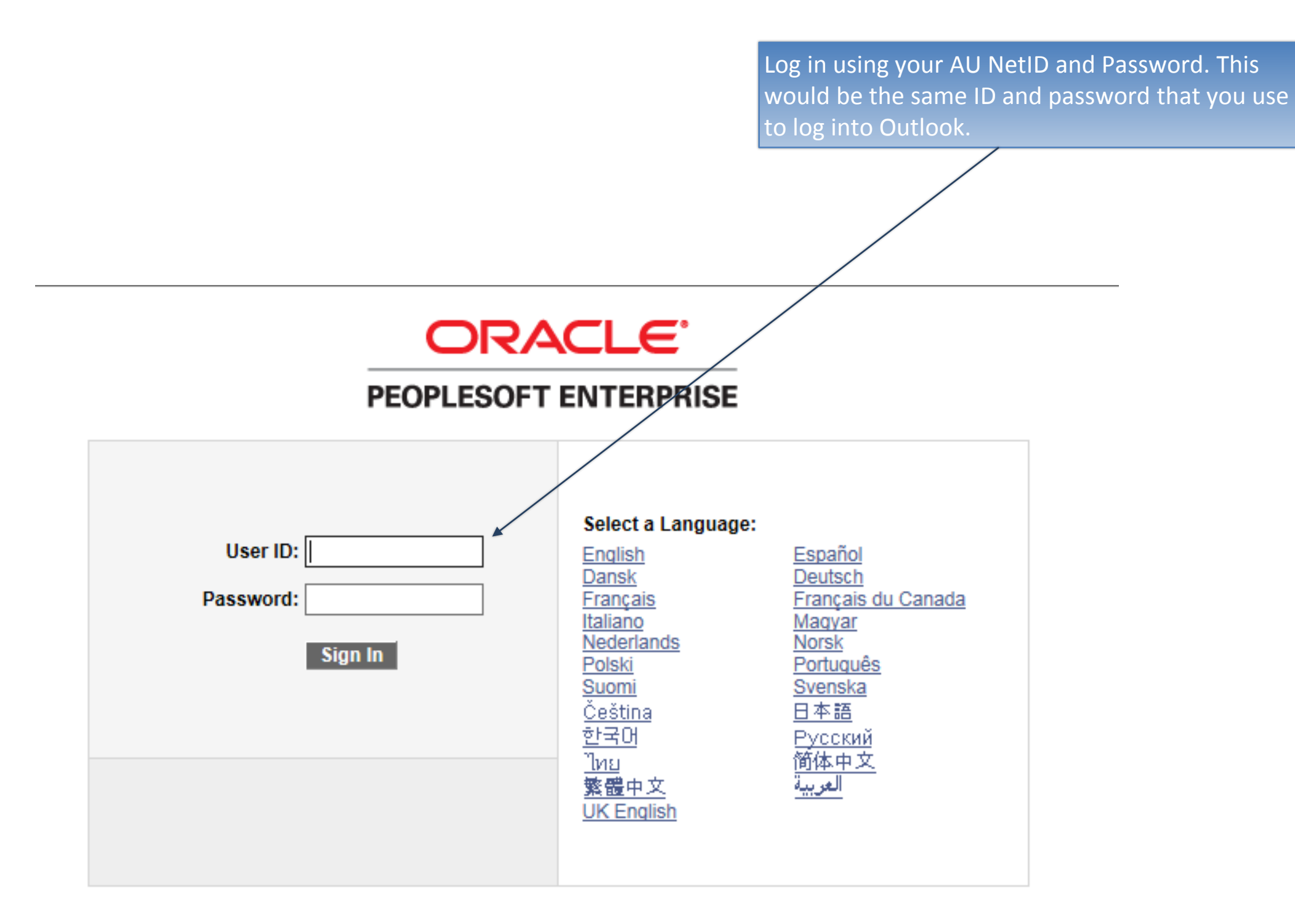

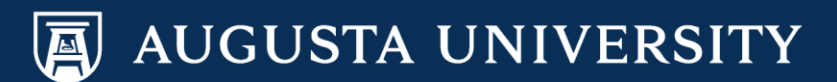

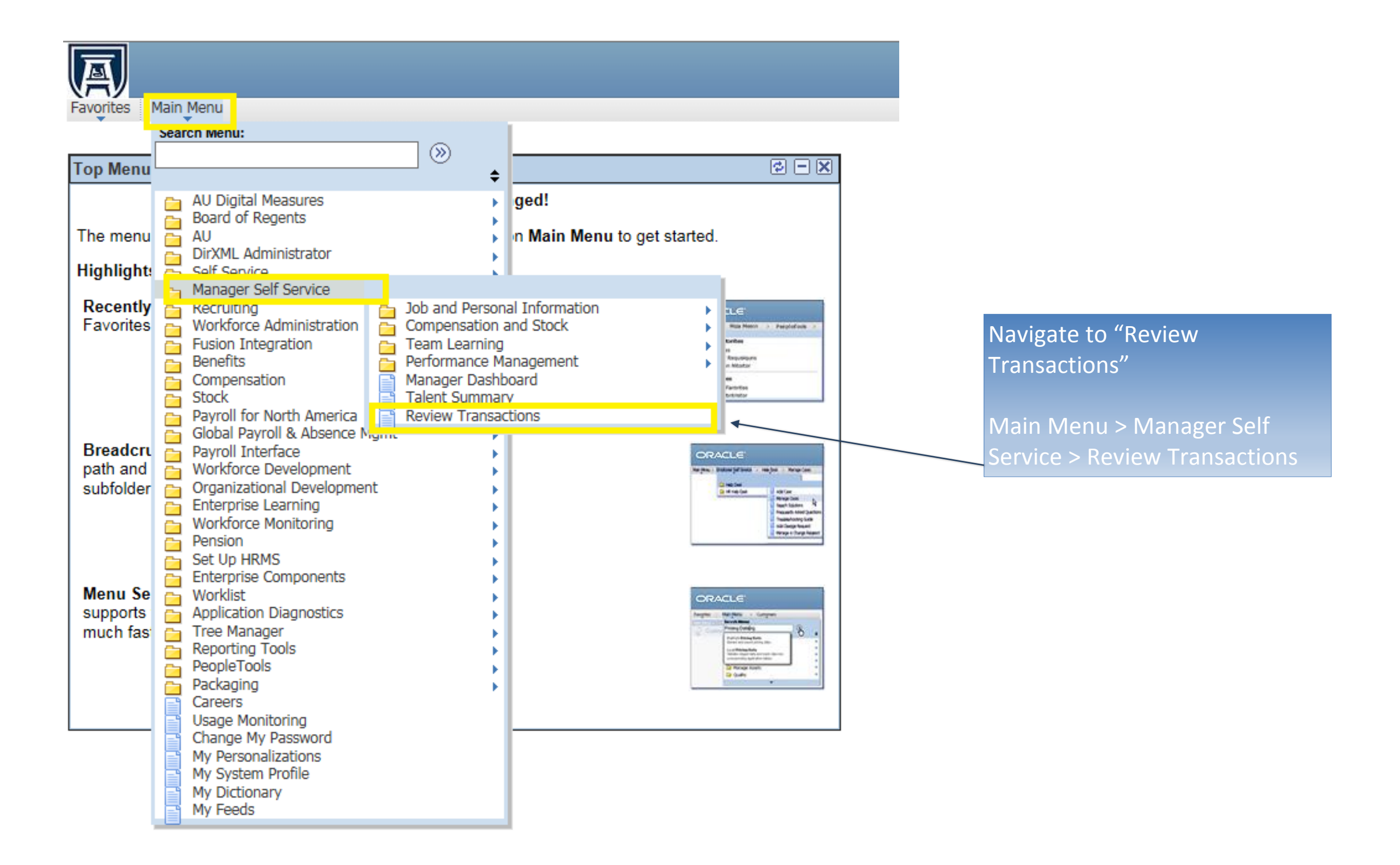

AUGUSTA UNIVERSITY

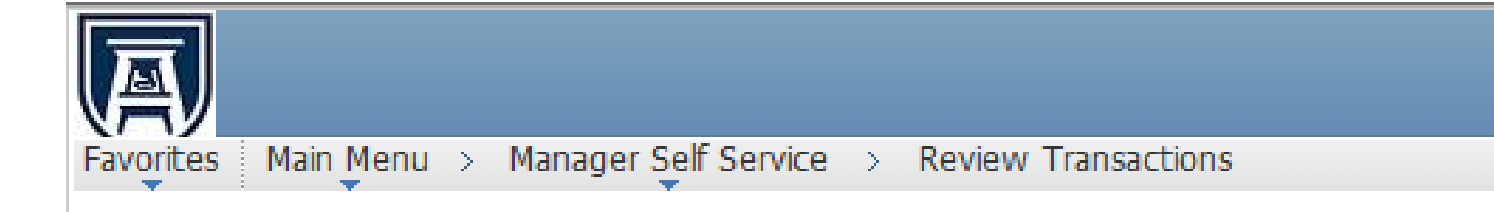

# **Review Transactions**

## Princess Tiana

This page allows you to view the status and relevant information for any transaction you either submitted for approval or have reviewed yourself. For each request you can get detailed information by selecting the hyperlink.

| Transactions:         | All Refresh                                           |
|-----------------------|-------------------------------------------------------|
|                       | I have approved                                       |
| Process ID:           | I have denied                                         |
| There are no transact | Pending my review                                     |
|                       |                                                       |
|                       |                                                       |
|                       |                                                       |
|                       | Select the drop down next to "Transactions" field and |
|                       | select "I have submitted" from the list.              |
|                       |                                                       |
|                       | Select the "Refresh" button.                          |

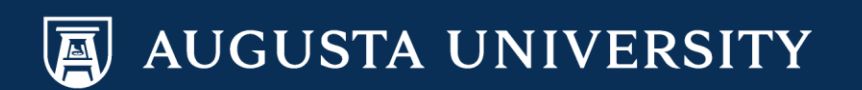

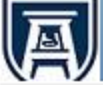

Favorites Main Menu > Manager Self Service > Review Transactions

### **Review Transactions**

Princess Tiana

This page allows you to view the status and relevant information for any transaction you either submitted for approval or have reviewed yourself. For each request you can get detailed information by selecting the hyperlink.

| Transactions:                       | I have sub      | omitted                        | ~                   | Refresh                                                                                 |  |  |  |  |
|-------------------------------------|-----------------|--------------------------------|---------------------|-----------------------------------------------------------------------------------------|--|--|--|--|
| Process ID:                         |                 |                                | Q                   |                                                                                         |  |  |  |  |
| Approval Transactions               |                 |                                |                     |                                                                                         |  |  |  |  |
| Transaction Nam<br>Transfer Transac | e<br>ction Appr | Submitted By<br>Princess Tiana | Submitted On Behalf | f Of Submitted On Thread Status<br>12/12/2016 - 2:46 PM Pending <u>View Details</u>     |  |  |  |  |
| Transaction                         | Details         |                                |                     |                                                                                         |  |  |  |  |
| TRANDATE                            |                 | EFFSEQ                         | EMPLID              | EMPL_RECORD_NBR                                                                         |  |  |  |  |
| 2016-12-12                          |                 | 1                              |                     | 0                                                                                       |  |  |  |  |
| Transaction Nam<br>Transfer Transac | e<br>ction Appr | Submitted By<br>Princess Tiana | Submitted On Behalf | If Of   Submitted On   Thread Status     12/12/2016 - 2:55 PM   Pending   View Details  |  |  |  |  |
| Transaction                         | Details         |                                |                     |                                                                                         |  |  |  |  |
| TRANDATE                            |                 | EFFSEQ                         | EMPLID              | EMPL_RECORD_NBR                                                                         |  |  |  |  |
| 2016-12-13                          |                 | 1                              |                     | 0                                                                                       |  |  |  |  |
| Transaction Nam<br>GRU Additional F | e<br>Pay Transa | Submitted By<br>Princess Tiana | Submitted On Behalf | If Of   Submitted On   Thread Status     12/14/2016 - 11:17 AM   Pending   View Details |  |  |  |  |
| Transaction                         | Details         |                                |                     |                                                                                         |  |  |  |  |
| REQUEST_DT                          |                 | EFFSEQ                         | EMPID               | EMPLOYEE_REC                                                                            |  |  |  |  |
| 2017-01-01                          |                 | 1                              |                     | 0                                                                                       |  |  |  |  |

Your transactions will appear on this page.

Locate transaction that needs review and select "View Details".

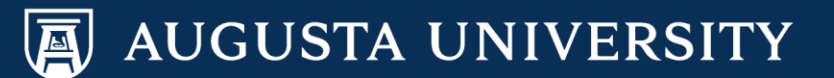

| Transfer Employee   Elsa Frozen   Instructions |                             | You i<br>trans | You may now view the details of the transaction. |                  |  |
|------------------------------------------------|-----------------------------|----------------|--------------------------------------------------|------------------|--|
| Transfer Information                           |                             | You            | nave successfully revie                          | wed a transactio |  |
| Transfer Date                                  | 12/12/2016                  |                |                                                  |                  |  |
| *Reason for Transfer                           | Intercompany Transfer       |                |                                                  |                  |  |
| Workflow Status                                | In Approval Process         |                |                                                  |                  |  |
| Effective Sequence                             | 1                           |                |                                                  |                  |  |
| Requestor                                      | Princess Tiana              |                |                                                  |                  |  |
|                                                | New Information             |                | Current Information                              |                  |  |
| *Position                                      | Human Resources Assistant 2 | 00004975       | Human Resources Assistant 2                      | 00004975         |  |
| *Business Unit                                 | Augusta University          | 12000          | Augusta University                               | 12000            |  |
| *Department                                    | University HR Services      | 30400040       | University HR Services                           | 30400040         |  |
| *Location                                      | Augusta University          | 120            | Augusta University                               | 120              |  |
| *Job Title                                     | Human Resources Assistant 2 | 510X22         | Human Resources Assistant 2                      | 510X22           |  |
| Full/Part Time<br>Standard Hours               | Full-Time<br>40.00          |                | Full-Time<br>40.00                               |                  |  |
| Report to                                      | Mgr, Benefits & Data Mgmt   | 00006316       | Faculty Support Services Spec                    | 00004972         |  |
| Comments                                       |                             |                |                                                  |                  |  |
|                                                |                             |                |                                                  |                  |  |

#### **Transfer Approval Chain**

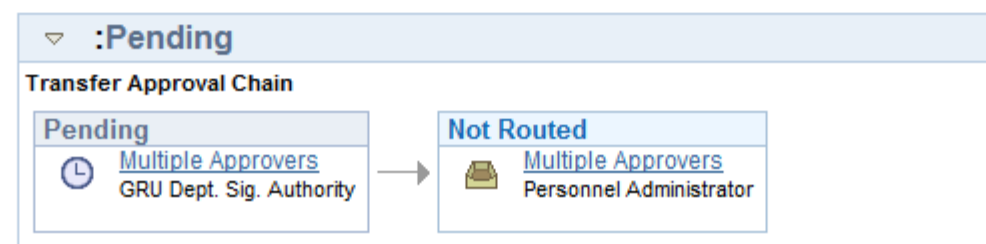

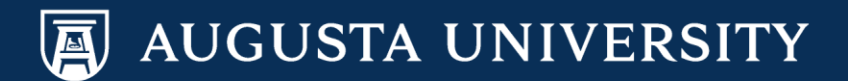